## Validating Digital Signatures in Adobe

#### **Table of Contents**

| Validating Digital Signatures in Adobe                   | 1  |
|----------------------------------------------------------|----|
| 1. Certificates Recognized "Trusted by default" in Adobe | 3  |
| 2. Add the Root Certificate on Adobe Trusted Identities  | 4  |
| 3. Validate the Signature using Windows Integration      | 9  |
| 4. Export/Import the FDF (Acrobat Forms Data Format)     |    |
| 5. Validate Adobe Timestamps                             |    |
| 6. Other Validation Settings.                            | 24 |

Usually, the digital certificates are issued by a Root CA (Certification Authority).

If the Root CA that issued the signing certificate is not included in Adobe Trusted Identities, the digital signature is considered "not trusted" (but NOT invalid) when the document is opened in Adobe Reader (see example below).

# This behavior has nothing to do with the signing engine (e.g. PDF Signer, Adobe Reader) but with the Adobe certificate validation procedure.

The recipient must manually add the Root Certificate of the signing certificate on Adobe Trusted Identities because not all Root CA's are considered trusted by default by the Adobe certificate validation engine (See this article: <u>https://helpx.adobe.com/acrobat/kb/trust-services.html</u>).

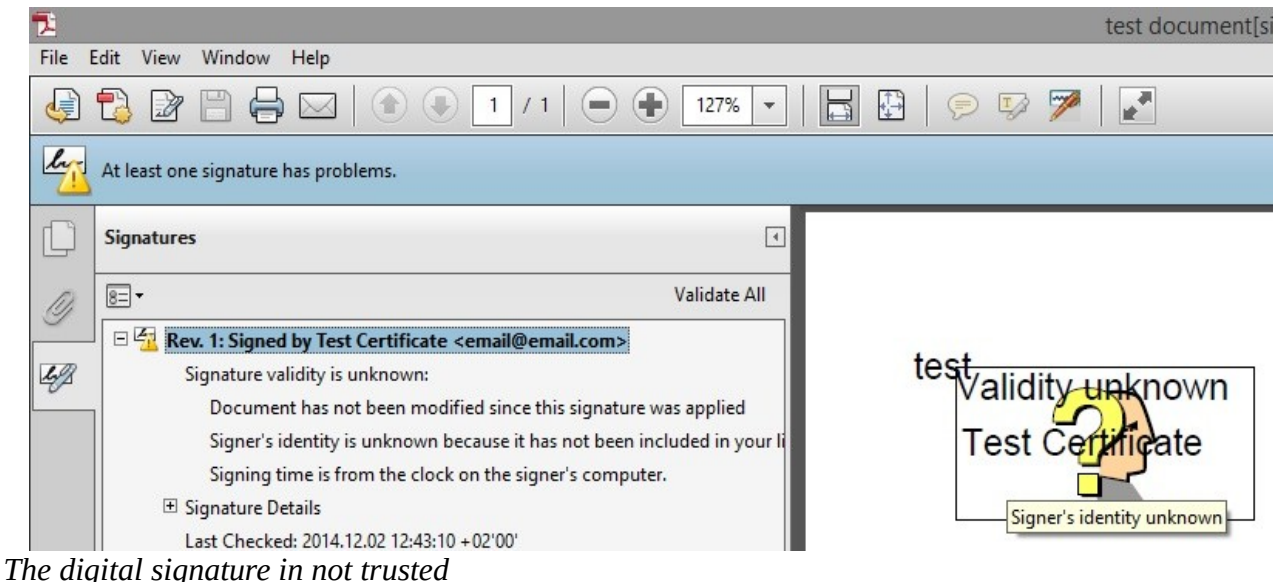

| Signature Properties                                                                                                    | × |
|----------------------------------------------------------------------------------------------------|---|
| Signature validity is UNKNOWN.                                                                                                    |   |
| Summary Document Signer Date/Time Legal                                                                                                    |   |
| Signed by: Test Certificate < email@email.com> Show Certificate                                                                                                    |   |
| Reason:                                                                                                    |   |
| Signing Time: 2014/12/02 12:43:04 + 02'00'                                                                                                    |   |
| Validity Summary                                                                                                    |   |
| The Document has not been modified since this signature was applied.                                                                                                    |   |
| <ul> <li>The signer's identity is unknown because it has not been included in your list of trusted identities and none of its parent certificates are trusted identities.</li> <li>Signing time is from the clock on the signer's computer.</li> </ul> |   |
| Signature was created using Adobe Acrobat.<br>Signature was validated as of the current time:<br>2014/12/02 13:12:13 +02'00'                                                                                                    |   |
| Validate Signature Close                                                                                                    |   |

The digital signature is not trusted

#### 1. Certificates Recognized "Trusted by default" in Adobe

#### Adobe European Union Trust List (EUTL)

If the digital certificate is issued by an eIDAS accredited Certification Authority, the signature will appear as valid in Adobe by default.

An eIDAS certificate can be obtained from one of these Service Providers: https://webgate.ec.europa.eu/tl-browser/#/

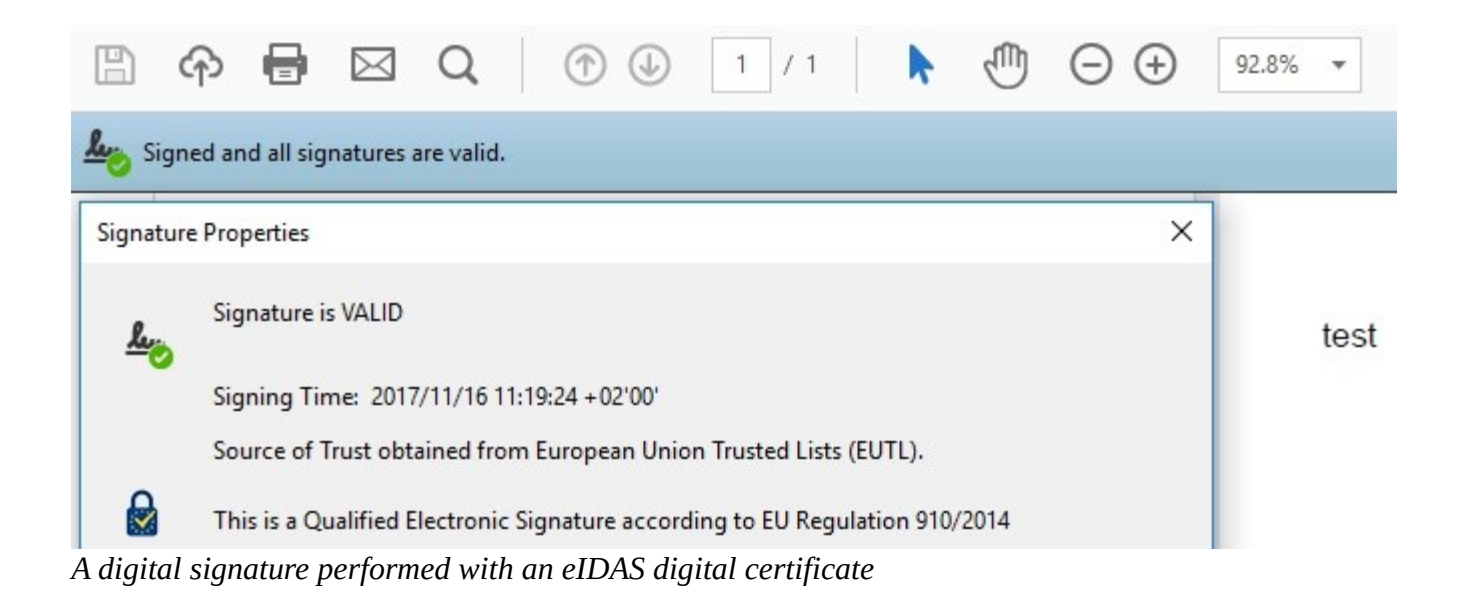

#### **Adobe Authorized Trust List (AATL)**

The Adobe Approved Trust List (AATL) is the largest Trust Service for electronic documents in the world.

Service Providers: <u>https://helpx.adobe.com/acrobat/kb/approved-trust-list1.html</u>

#### **Adobe Certified Document Services (CDS)**

Certified Document Services (CDS) is a Trust Service enabled by the Adobe Root Certificate Authority.

Service Providers: https://helpx.adobe.com/acrobat/kb/certified-document-services.html

#### 2. Add the Root Certificate on Adobe Trusted Identities

Some of the Root CA's are included by default in Windows Certificate Store (Trusted Root Certification Authorities) and only a few are included in Adobe Trusted Identities.

Because the Root CA of the signing certificate is not included on Adobe Trusted Identities, the signature is considered "not trusted" (but NOT invalid).

| 🔁<br>File I | dit View Window Help                                                                                                    | est document[sig |
|-------------|----------------------------------------------------------------------------------------------------|------------------|
| J           | 🔁 🗃 🖨 🖂   💿 💿 1 / 1   🗩 🗣 127% ▾   🔚 🚱   🤛 🌠                                                                                                    |                  |
| li          | At least one signature has problems.                                                                                                    |                  |
|             | Signatures                                                                                                    |                  |
| I)          | Image: Walidate All     Validate All       Image: Walidate Structure validity is unknown:     test/                                                                                                    | 1                |
| -6-         | Document has not been modified since this signature was applied<br>Signer's identity is unknown because it has not been included in your li<br>Signing time is from the clock on the signer's computer.                                                                                              | ficate           |
|             | <ul> <li></li></ul>                                                                                                    | ×                |
|             | Signature validity is UNKNOWN.         Summary       Document       Signer       Date/Time       Legal         Image: Signer's identity is unknown because it has not been included in your list of trusted identities and none of its parent certificates are trusted identities.                   |                  |
|             | Signed by:       Test Certificate < email@email.com>       Show Certificate         Image: Click Show Certificate for more information about the signer's certificate and its validity details, or to change the trust settings for the certificate or an issuer certificate.       Validity Details |                  |
|             | <ul> <li>The signer's certificate has not been issued by a certificate authority that you have trusted.</li> <li>The path from the signer's certificate to an issuer's certificate was successfully built.</li> <li>Revocation checking was not performed.</li> </ul>                                |                  |
|             | Signer's Contact Information: email@email.com                                                                                                    |                  |

Signature is not trusted

To manually add the Root Certificate on the Adobe Trusted Identities, open the signature properties and

click Show Certificate and select Trust tab.

Be sure that you have selected the topmost Root Certificate.

| Test CA<br>Test Certificate < ema<br>Select the Root CA | Summary       Details       Revocation       Trust       Policies       Legal Notice         This certificate is not trusted.       Trust Settings       Trust Settings         X       Sign documents or data       X       Certify documents         X       Certify documents       X       Execute dynamic content that is embedded in a certified document         X       Execute high privilege JavaScripts that are embedded in a certified document       X         X       Perform privileged system operations (networking, printing, file access, etc.)         Add to Trusted Identities |
|---------------------------------------------------------|----------------------------------------------------------------------------------------------------|
| The selected certificate p                              | ath is valid.                                                                                                    |
| The path validation chec                                | ks were done as of the signing time:                                                                                                    |
| 2014/12/02 12:43:04 +02'                                | 00'                                                                                                    |
| Validation Model: Shell                                 | OK                                                                                                    |

Trust a CA certificate

Press *Add to Trusted Identities tab* and be sure you have checked all checkboxes, as below.

| Certificate Details                                                                                                    |
|----------------------------------------------------------------------------------------------------|
|                                                                                                    |
| Subject: Test CA                                                                                                    |
| Issuer: Test CA                                                                                                    |
| Usage: Sign certificate (CA), Sign CRL                                                                                                    |
|                                                                                                    |
| Expiration: 12/2/2019 10:39:52 AM                                                                                                    |
| Trust                                                                                                    |
| A certificate used to sign a document must either be designated as a trust anchor or chain up to a trust anchor in order for signature validation to succeed. Revocation checking is not performed on or above a trust anchor. |
| If signature validation succeeds, trust this certificate for:                                                                                                    |
|                                                                                                    |
| Signed documents or data                                                                                                    |
| Certified documents                                                                                                    |
| Dynamic content                                                                                                    |
| Embedded high privilege JavaScript                                                                                                    |
| Privileged system operations (networking, printing, file access, etc.)                                                                                                    |
|                                                                                                    |
|                                                                                                    |
|                                                                                                    |
|                                                                                                    |
| Help OK Cancel                                                                                                    |

Trust a CA certificate

After all dialog boxes are closed and the document is re-opened, the signature is considered Valid.

| 🛃<br>File | Edit View Window Heln                                                                                                    |                                                                                                    |                                                                                                    | test document[signed].pdf - Adobe F                            |
|-----------|----------------------------------------------------------------------------------------------------|----------------------------------------------------------------------------------------------------|----------------------------------------------------------------------------------------------------|----------------------------------------------------------------|
| P         | 🔁 🗗 🖨 🥁 🛛 🕄 🗊 🖊 1                                                                                                    |                                                                                                    | •   📑 🔛   🖻 🦻 🎾                                                                                                    |                                                                |
| la        | Signed and all signatures are valid.                                                                                                    |                                                                                                    |                                                                                                    |                                                                |
|           | Signatures                                                                                                    |                                                                                                    | •                                                                                                    |                                                                |
| D         | 8= -                                                                                                    | Validate A                                                                                                  | и                                                                                                    |                                                                |
| 49        | <ul> <li>Rev. 1: Signed by Test Certificate <email@emails< li=""> <li>Signature is valid:</li> <li>Document has not been modified since this</li> <li>Signed by the current user</li> <li>Signing time is from the clock on the signer</li> <li>Bignature Details</li> </email@emails<></li></ul> | il.com><br>signature was applied<br>'s computer.                                                            | <sup>test</sup><br>Signatur<br>Test Cer                                                                                                    | e valid<br>tificate                                            |
|           | Last Checked: 2014.12.02 12:50:04 +02'00'                                                                                                    |                                                                                                    | Signature Properti                                                                                                    | es                                                             |
|           | <u>Click to view this version</u>                                                                                                    | Signature is N<br>Summary Docum<br>Signed by:<br>Reason:<br>Signing Time:<br>Validity Summ<br>Walidity Summ | VALID, signed by Test Certificate <email@<br>eent Signer Date/Time Legal<br/>Test Certificate <email@email.com><br/>2014/12/02 12:43:04 + 02'00'<br/>hary<br/>bocument has not been modified since this</email@email.com></email@<br> | Demail.com>. Show Certificate Location: signature was applied. |
|           |                                                                                                    | The do                                                                                                    | ocument is signed by the current user.<br>g time is from the clock on the signer's co                                                                                                    | mputer.                                                        |
| 77.10     |                                                                                                    |                                                                                                    |                                                                                                    |                                                                |

Valid digital signature

The Root Certificate is now Trusted and all signatures generated with this Root Certificate will be also Trusted.

| Add to Trusted Identities |
|---------------------------|
|---------------------------|

Trusted Root Certificate

#### 3. Validate the Signature using Windows Integration

You can use this method if your digital certificate is issued by a Root CA already installed on Microsoft Certificate Store. Microsoft and Adobe use different Certificate Stores and different certificate validation procedures.

To see if your Root CA is installed on Microsoft Certificate Store, go to Start – Run – certmgr.msc

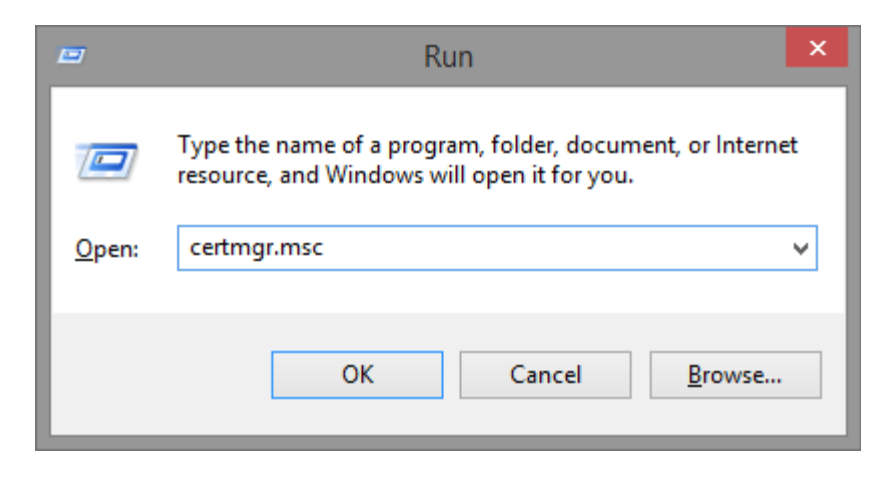

| 🚡 certmgr - [Certificates - Cu                   | rrent User\Trusted Root Certific | ation Authorities 🗕 🗖 ⋗                                                 | < |
|--------------------------------------------------|----------------------------------|-------------------------------------------------------------------------|---|
| <u>File Action View H</u> elp                    |                                  |                                                                         |   |
| 🗢 🔿 🖄 🖬 🖌 🖬                                      | 1 📑   👔 🖬                        |                                                                         |   |
| Certificates - Current User Personal             | Issued To                        | Issued By                                                               | ^ |
| Trusted Root Certification Au                    | StartCom Certification Authority | Starfield Services Root Certificate<br>StartCom Certification Authority |   |
| Enterprise Trust                                 | StartCom Certification Authorit  | StartCom Certification Authority G2                                     |   |
| Intermediate Certification Au                    | Test CA                          | Test CA<br>Test Root Certificate                                        |   |
| Active Directory User Object Trusted Publishers  | Thawte Premium Server CA         | Thawte Premium Server CA                                                |   |
| Untrusted Certificates                           | Thawte Premium Server CA         | Thawte Premium Server CA                                                |   |
| Third-Party Root Certification<br>Trusted People | Thawte Timestamping CA           | Thawte Timestamping CA                                                  |   |
| Client Authentication Issuers                    | UTN - DATACorp SGC               | UTN - DATACorp SGC                                                      |   |
| Other People           MSIEHistory/ournal        | UTN-USERFirst-Hardware           | UTN-USERFirst-Hardware                                                  |   |
| Certificate Enrollment Reques                    | VeriSign Class 3 Public Primary  | VeriSign Class 3 Public Primary Ce                                      |   |
| Smart Card Trusted Roots                         | VeriSign Trust Network           | VeriSign Trust Network                                                  |   |
|                                                  | VeriSign Trust Network           | VeriSign Trust Network                                                  | ~ |
| Trusted Root Certification Authorities           | store contains 67 certificates.  | >                                                                       | - |

You can also import your Root Certificate here.

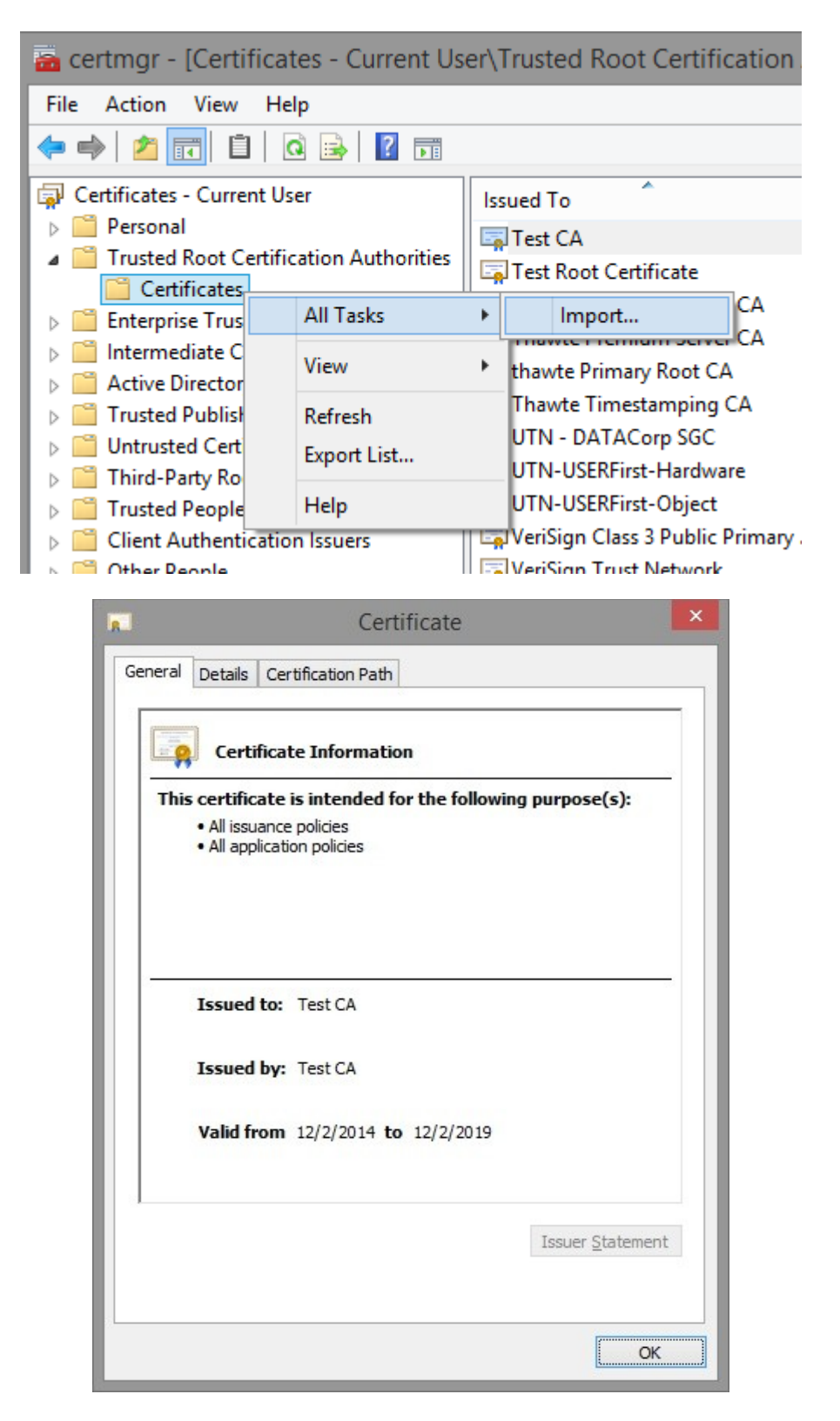

After you check that your Root Certificate is installed, in Adobe Reader go to *Edit menu – Preferences option – Security tab – click on Advanced Preferences button – Windows Integration tab* and check all checkboxes.

|                                                                                                    | Preferences                                                                                                    |                                                                                                   |
|----------------------------------------------------------------------------------------------------|----------------------------------------------------------------------------------------------------|---------------------------------------------------------------------------------------------------|
| Categories:                                                                                                    | Digital Signatures                                                                                                    |                                                                                                   |
| Commenting<br>Documents<br>Full Screen                                                                                                    | <ul> <li>Verify signatures when the document is opened</li> <li>View documents in preview document mode when signing</li> </ul>                                                                                                    | Advanced Preferences                                                                              |
| General<br>Page Display                                                                                                    | Digital Sign                                                                                                    | natures Advanced Preferences                                                                      |
| 3D & Multimedia<br>Accessibility<br>Forms<br>Identity<br>International<br>Internet<br>JavaScript<br>Measuring (2D)<br>Measuring (3D)<br>Measuring (Geo)<br>Multimedia (legacy)<br>Multimedia Trust (legacy)<br>Online Services<br>Reading<br>Reviewing<br>Search<br>Security | Verification       Creation       Windows Integration         Image: Creative of the searching the Windows Certificate Store for certificates         Trust ALL root certificates in the Windows Certificate Store for the operations:         Image: Creative of Validating Signatures         Image: Validating Certified Documents         Image: Creative of the searching the Windows may be treated as trusted content enabling this feature. | s other than yours<br>e following<br>npanies that have certificates<br>2. Care should be taken in |

When the document is re-opened, the digital signature is considered valid.

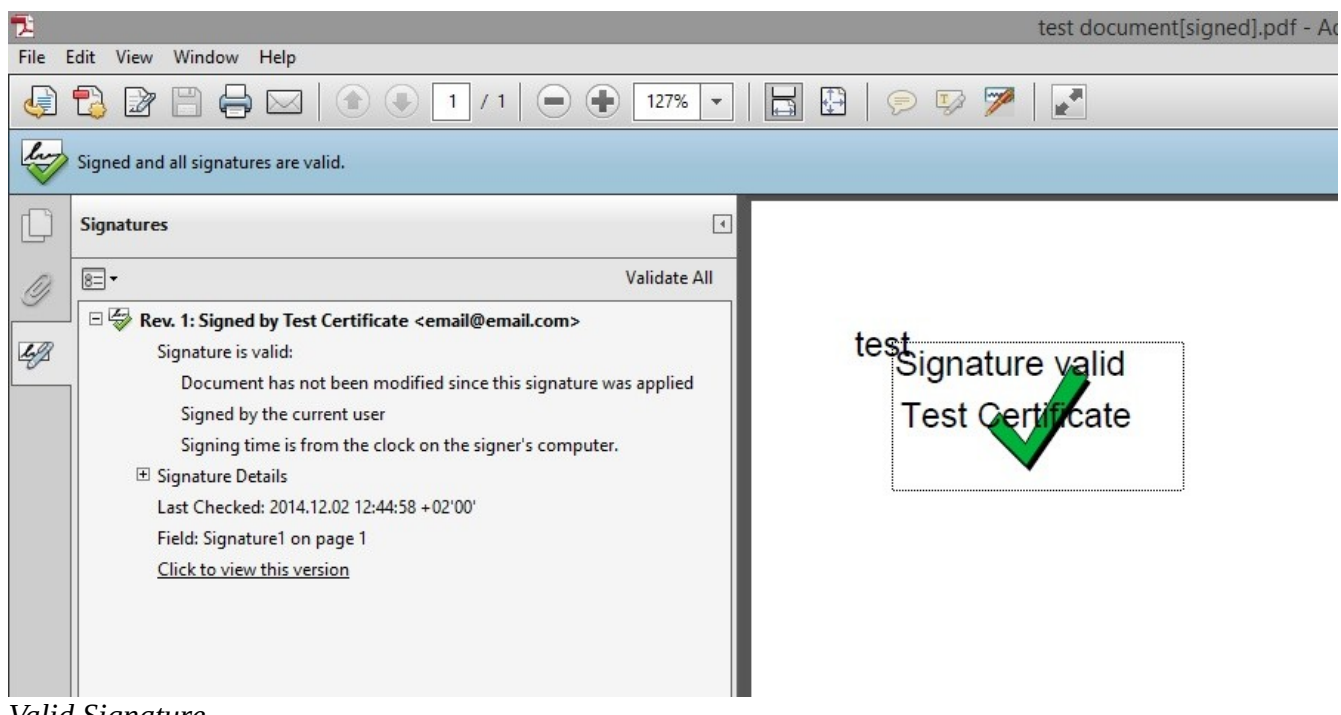

Valid Signature

### 4. Export/Import the FDF (Acrobat Forms Data Format)

In order to avoid to manually add the Root Certificate on every client machine, the Root Certificate can be exported as Adobe FDF file. Once the file is exported, it can be installed on every machine where the digital signatures must be verified.

|                                                                                                    | Certifi                                                           | icate Viewer            |                 |           |                |               | × |
|----------------------------------------------------------------------------------------------------|-------------------------------------------------------------------|-------------------------|-----------------|-----------|----------------|---------------|---|
| This dialog allows you to view t the selected entry.                                                                                                    | he details of a certific                                          | cate and its ent        | tire issua      | ince chai | n. The details | correspond to | • |
| Show all certification paths fo                                                                                                    | und                                                               |                         |                 |           |                |               |   |
| E Test CA<br>Test Certificate <ema< th=""><th>Summary Details</th><th>Revocation T</th><th>rust P</th><th>Policies</th><th>Legal Notice</th><th></th><th></th></ema<> | Summary Details                                                   | Revocation T            | rust P          | Policies  | Legal Notice   |               |   |
|                                                                                                    | ē                                                                 | Test CA<br>Organization |                 |           |                |               |   |
|                                                                                                    | Issued by:                                                        | Test CA                 |                 |           |                |               |   |
|                                                                                                    |                                                                   | Organization            |                 |           |                |               |   |
|                                                                                                    | Valid from:                                                       | 2014/12/02 12           | 2:39:52 +0      | 02'00'    |                |               |   |
|                                                                                                    | Valid to:                                                         | 2019/12/02 12           | 2:39:52 +0      | 02'00'    |                |               |   |
|                                                                                                    | Intended usage:                                                   | Sign CRL, Sig           | n certific      | ate (CA)  |                |               |   |
| < >                                                                                                    |                                                                   |                         | E <u>x</u> port |           | )              |               |   |
| The selected certificate participation of the path validation check<br>2014/12/02 14:17:55 + 02'0<br>Validation Model: Shell                                          | ath is valid.<br><s as="" done="" of="" the<br="" were="">10'</s> | current time:           |                 |           |                |               |   |
|                                                                                                    |                                                                   |                         |                 |           |                | ОК            |   |

The FDF file can be exported from the D*igital signature properties* – *Certificate section*. Be sure the Root Certificate is selected and not the signing certificate.

On the next window select Acrobat FDF data Exchange, as below:

|                                                                                                    | Data Exchange File - Exporting Certificate                                                                                                    |
|----------------------------------------------------------------------------------------------------|----------------------------------------------------------------------------------------------------|
| <ul> <li>Steps</li> <li>Choose Export Options<br/>Identity</li> <li>Sign Data Exchange File</li> <li>Choose a Path to Save File</li> <li>Review and Complete</li> </ul> | You have chosen to export the following data:<br>Selected address book entries<br>To open the exported data, you need Adobe Acc<br>Reader 6.0, or later versions.<br>Destination<br>© Email the exported data<br>© Save the exported data to a file<br>© Acrobat FDF Data Exchange<br>© Certificate Message Syntax - PKCS#7<br>© Certificate File |

#### Save the FDF file.

|                                                                                                    | Data Exchange File - Exporting Certificate                                                                                                    |
|----------------------------------------------------------------------------------------------------|----------------------------------------------------------------------------------------------------|
| Steps<br>Choose Export Options<br>Identity<br>Sign Data Exchange File<br>Choose a Path to Save File<br>Review and Complete | Please review the options you have specified below. Once reviewed, click Finish to export<br>the data.<br>You have chosen to export the following data:<br>o=Organization, cn=Test CA                                                                                                    |
|                                                                                                    | You have chosen these options for export:<br>The name and email included in the exported data are:<br>You have chosen to save the exported data to this path:<br>d:\RootFDF.fdf<br>To open the exported data, you need Adobe Acrobat 6.0 Professional or Standard, Adobe Reader<br>6.0, or later versions. |
|                                                                                                    | Cancel < <u>B</u> ack <u>Einish</u>                                                                                                    |

The signature before importing the FDF file is considered "not trusted", like below:

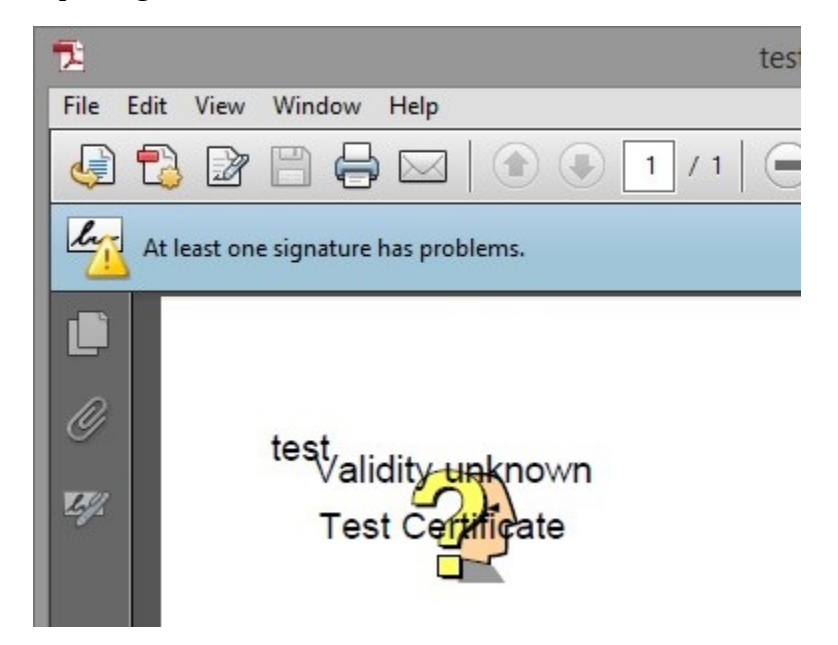

To install the FDF file on the computer where the signature must be validated, open the FDF file, press *Set Contact Trust button* and check all checkboxes, as below:

| Data Exchange File - Import Contact                                                                                                    |   |
|----------------------------------------------------------------------------------------------------|---|
| You have opened an Acrobat FDF Data Exchange File containing the following data:<br>Contact Information                                                                                                    |   |
| Sender<br>Name: Test CA<br>Email Address:                                                                                                    |   |
| Add Certificate to List of Trusted Identities<br>This file contains Contact information for the sender. Click Set Contact Trust to set<br>options on how to include this Contact in your list of trusted identities. Contact<br>information includes certificates that, once trusted, can be used to validate signatures<br>from and encrypt documents for the associated Contact.<br>Set Contact <u>T</u> rust |   |
| <u>C</u> lose                                                                                                    | ] |

Import the FDF file.

| Import Contact Settings                                                                                                    | × |
|----------------------------------------------------------------------------------------------------|---|
| Certificate Details                                                                                                    |   |
| Subject: Test CA                                                                                                    |   |
| Issuer: Test CA                                                                                                    |   |
| Usage: Sign certificate (CA), Sign CRL                                                                                                    |   |
| Expiration: 12/2/2019 10:39:52 AM                                                                                                    |   |
| Trust Policy Restrictions                                                                                                    |   |
| A certificate used to sign a document must either be designated as a trust anchor or<br>chain up to a trust anchor in order for signature validation to succeed. Revocation<br>checking is not performed on or above a trust anchor. |   |
| ✓ Signed documents or data                                                                                                    |   |
| Cer <u>t</u> ified documents                                                                                                    |   |
| ✓ <u>D</u> ynamic content                                                                                                    |   |
| Embedded high privilege JavaScript                                                                                                    |   |
| <u>Privileged system operations (networking, printing, file access, etc.)</u>                                                                                                    |   |
| Certificate Details       Help       OK       Cancel                                                                                                    |   |

After the FDF file is imported, the signature is considered Trusted.

|              | Import Complete       |
|--------------|-----------------------|
| Import detai | is:                   |
| 1 issuer cer | tificate(s) imported. |
|              |                       |
|              |                       |
|              | Or                    |
|              | UK                    |

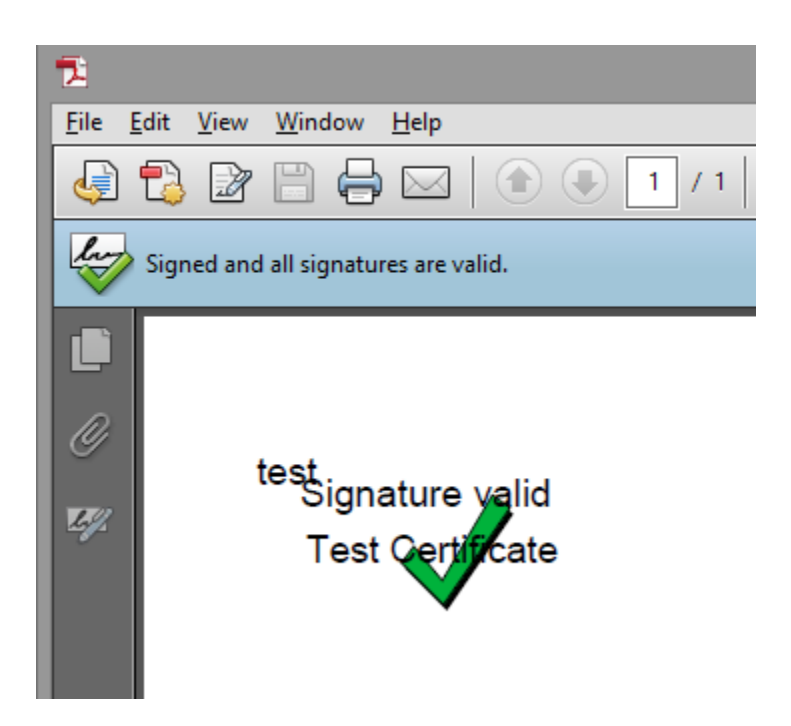

#### 5. Validate Adobe Timestamps

An Adobe Timestamp is in fact a subsequent signature added to the PDF signature so to validate an Adobe Timestamp simply follow the instructions from the section above.

| Signature Properties                                                                                                    | × |
|----------------------------------------------------------------------------------------------------|---|
| Signature is VALID, signed by Test Certificate <email@email.com>.</email@email.com>                                           |   |
| Summary Document Signer Date/Time Legal                                                                                       |   |
| Signed by: Test Certificate < email@email.com> Show Certificate                                                               |   |
| Reason:                                                                                                    |   |
| Signing Time: 2014/12/02 12:51:18 + 02'00' Location:                                                                          |   |
| Validity Summary                                                                                                    |   |
| The Document has not been modified since this signature was applied.                                                          |   |
| The document is signed by the current user.                                                                                   |   |
| The signature includes an embedded timestamp but it could not be verified.                                                    |   |
| Signature was created using Adobe Acrobat.<br>Signature was validated as of the signing time:<br>2014/12/02 12:51:18 + 02'00' |   |
| <u>V</u> alidate Signature <u>C</u> lose                                                                                      |   |

Timestamp in not trusted

Go to Date/Time Tab and display the Timestamp Authority certificate.

| Signature Properties                                                                                                    | × |
|----------------------------------------------------------------------------------------------------|---|
| Signature is VALID, signed by Test Certificate <email@email.com>.</email@email.com>                                                                                                    |   |
| Summary Document Signer Date/Time Legal                                                                                                    |   |
| Signing Time: 2014/12/02 12:51:18 +02'00'                                                                                                    | - |
| The signature includes an embedded timestamp but it could not be verified.                                                                                                    |   |
| Timestamp embedded in the signature                                                                                                    |   |
| Timestamps are signed just as documents are signed. For a timestamp signature to be valid you must have trusted the Timestamp Authority that signed the timestamp. Click Show Certificate to view details regarding verification of the timestamp signature.                                                                                                    |   |
| Timestamp Authority: Secure Soft TSA Show Certificate                                                                                                    |   |
| Timestamps are created with specific policies that are defined by the Timestamp<br>Authority. Amongst other things, a policy can indicate how reliable the time source is.<br>There is no policy identified for this timestamp, or the policy could not be determined<br>because the timestamp was not processed. To understand timestamp policies, you<br>must contact the Timestamp Authority. |   |
|                                                                                                    |   |
|                                                                                                    |   |
|                                                                                                    |   |
| Validate Signature Close                                                                                                    |   |

Press Add to Trusted Identities button

|                                                    | Certificate Viewer                                                                                                    |
|----------------------------------------------------|----------------------------------------------------------------------------------------------------|
| his dialog allows you to vie<br>he selected entry. | w the details of a certificate and its entire issuance chain. The details correspond to                                                                                                    |
| Secure Soft TSA                                    | Summary       Details       Revocation       Trust       Policies       Legal Notice         This certificate is not trusted.       Trust Settings       Image: Sign documents or data       Image: Sign documents or data         Image: Sign documents or data       Image: Certify documents       Image: Secure dynamic content that is embedded in a certified document         Image: Execute high privilege JavaScripts that are embedded in a certified document       Image: Secure high privilege JavaScripts that are embedded in a certified document         Image: Perform privileged system operations (networking, printing, file access, etc.)       Image: Add to Trusted Identities |

Be sure you have checked all checkboxes, as below.

|                                                                     | Import Contact Settings                                                                                                    |   |
|---------------------------------------------------------------------|----------------------------------------------------------------------------------------------------|---|
| Certificate Details                                                 |                                                                                                    |   |
| Subject: Secure Soft T                                              | A                                                                                                    |   |
| Issuer: Secure Soft Priv                                            | ate CA                                                                                                    |   |
| Usage: Sign transactio                                              | n, Sign document                                                                                                    |   |
| Expiration: 7/30/2023                                               | 1:32:59 AM                                                                                                    |   |
| Trust                                                               |                                                                                                    |   |
| A certificate used to<br>chain up to a trust<br>checking is not per | o sign a document must either be designated as a trust anchor or<br>enchor in order for signature validation to succeed. Revocation<br>formed on or above a trust anchor. |   |
| Use this certification                                              | te as a trusted <u>r</u> oot                                                                                                    |   |
| lf signature validati                                               | on succeeds, trust this certificate for:                                                                                                    |   |
| Signed docu                                                         | ments or data                                                                                                    |   |
| ✓ Certified do                                                      | uments                                                                                                    |   |
|                                                                     | 2ynamic content                                                                                                    |   |
| ✓                                                                   | mbedded high privilege JavaScript                                                                                                    |   |
|                                                                     | Privileged system operations (networking, printing, file access, etc.)                                                                                                    |   |
|                                                                     |                                                                                                    |   |
|                                                                     |                                                                                                    |   |
|                                                                     |                                                                                                    |   |
|                                                                     |                                                                                                    |   |
|                                                                     |                                                                                                    |   |
| Help                                                                | OK Cancel                                                                                                    | _ |

After all dialog boxes are closed and the document is re-opened, the timestamp is considered Valid.

|                                                |                                                                                          | Date/Time   l                                                                           | .egal                        |                          |                  |
|------------------------------------------------|------------------------------------------------------------------------------------------|-----------------------------------------------------------------------------------------|------------------------------|--------------------------|------------------|
| <u>S</u> igned by:                             | Test Certifica                                                                           | ate <email@em< td=""><td>ail.com&gt;</td><td></td><td>Show Certificate</td></email@em<> | ail.com>                     |                          | Show Certificate |
| <u>R</u> eason:                                |                                                                                          |                                                                                         |                              |                          |                  |
| igning Time:                                   | 2014/12/02 1                                                                             | 2:51:18 +02'00'                                                                         |                              | Location:                |                  |
| Validity Sum                                   | mary                                                                                     |                                                                                         |                              |                          |                  |
| 🚭 The 🛙                                        | ocument has i                                                                            | not been modif                                                                          | ied since this               | signature was            | applied.         |
| 🚭 The d                                        | locument is sig                                                                          | ned by the cur                                                                          | rent user.                   |                          |                  |
| all and a                                      |                                                                                          |                                                                                         |                              |                          |                  |
| -                                              |                                                                                          | en en en en en en en en en en en en en e                                                |                              | the second second second |                  |
| The s<br>2014/                                 | ignature incluc<br>12/02 12:51:12                                                        | les an embedde<br>+02'00'                                                               | ed timestamp                 | . Timestamp t            | time:            |
| The s<br>2014/                                 | ignature incluc<br>12/02 12:51:12                                                        | les an embeddo<br>+02'00'                                                               | ed timestamp                 | . Timestamp t            | time:            |
| Ines           2014/                           | ignature incluc<br>12/02 12:51:12                                                        | les an embeddo<br>+02'00'                                                               | ed timestamp                 | . Timestamp t            | time:            |
| Grature was                                    | ignature incluc<br>12/02 12:51:12<br>created using A                                     | les an embeddo<br>+02'00'<br>Adobe Acrobat.                                             | ed timestamp                 | . Timestamp t            | time:            |
| gnature was<br>gnature was<br>14/12/02 12:     | ignature includ<br>12/02 12:51:12<br>created using A<br>validated as of<br>51:12 +02'00' | les an embedde<br>+02'00'<br>Adobe Acrobat.<br>the secure (tim                          | ed timestamp<br>estamp) time | . Timestamp t            | time:            |
| gnature was<br>gnature was<br>014/12/02 12:    | ignature includ<br>12/02 12:51:12<br>created using A<br>validated as of<br>51:12 +02'00' | les an embedde<br>+02'00'<br>Adobe Acrobat.<br>the secure (tim                          | ed timestamp<br>estamp) time | . Timestamp t            | time:            |
| Gignature was<br>ignature was<br>014/12/02 12: | ignature includ<br>12/02 12:51:12<br>created using A<br>validated as of<br>51:12 +02'00' | les an embedde<br>+02'00'<br>Adobe Acrobat.<br>the secure (tim                          | ed timestamp<br>estamp) time | . Timestamp t            | time:            |
| gnature was<br>gnature was<br>014/12/02 12:    | ignature includ<br>12/02 12:51:12<br>created using A<br>validated as of<br>51:12 +02'00' | les an embedde<br>+02'00'<br>Adobe Acrobat.<br>the secure (tim                          | ed timestamp<br>estamp) time | . Timestamp t            | time:            |

#### 6. Other Validation Settings

In some cases, the digital signature cannot be correctly validated because of some reasons like:

- Internet Connection is not available
- Proxy Settings cannot be set on Adobe
- CRL/OCSP revocation information cannot be downloaded or are not available.

On this case, even if the digital signature is trusted and valid, Adobe will consider this signature "not trusted" because the revocation information cannot be obtained.

This section can be applied when you will get one of the following messages:

| Contacting http://ocsp.safescrypt.com for OCSP based revocation checkin<br>press ESC to cancel |
|------------------------------------------------------------------------------------------------|
| Cancel                                                                                         |

OCSP revocation server is not available

CRL revocation list is not available.

| his dialog allows you to view the dene selected entry. Multiple issuance sust anchor.                                                                                                    | etails of a certificate and its entire issuance chain. The details corrected chains are being displayed because none of the chains were issued         mmary       Details         Revocation       Trust       Policies       Legal Notice         Problem determining whether the selected certificate is valid         Details         An attempt was made to determine whether the certificate is valid by checking whether it appeared in any Certificate Revocation Lists (CRLs).         Click Problems to view the problems that were encountered while performing this revocation check.         Signer Details       Problems encountered         Check revocation         Error Information |
|----------------------------------------------------------------------------------------------------|----------------------------------------------------------------------------------------------------|
|                                                                                                    | Revocation Lists (CRLs).<br>Click Problems to view the problems that were encountered<br>while performing this revocation check.<br>Signer Details Problems encountered<br>Check revocation<br>Error Information                                                                                                    |
|                                                                                                    | Error Information                                                                                                    |
|                                                                                                    |                                                                                                    |
| Chain View Text V<br>Chain View Text V<br>CRL parsing<br>CRL parsing<br>CRL pa | View g error: Error encountered while BER decoding: rsing error: Error encountered while BER decoding: g error: Error encountered while BER decoding: g error: Error encountered while BER decoding: rsing error: Error encountered while BER decoding:                                                                                                    |
| <                                                                                                    | 2                                                                                                    |

The digital signature is considered not trusted even if the signature is not altered.

| File E | Edit View Window Help                                                                                                    |
|--------|----------------------------------------------------------------------------------------------------|
|        | 🔁 🔐 📇 🖨 🖂 💿 💽 1 / 1 🗩 🗭 123% 🗸 🔚 🔛 🦻 🦻                                                                                            |
| -      | The validity of the document certification is UNKNOWN. The author could not be verified.                                          |
|        | Signatures 🔹                                                                                                    |
| Q      | 8∃ ▼ Validate All                                                                                                    |
|        | Certified by                                                                                                    |
| 15g    | No changes are allowed                                                                                                    |
| L      | Signature validity is unknown:                                                                                                    |
|        | Document has not been modified since it was certified                                                                             |
|        | Signature is valid, but revocation of the signer's identity could not be c                                                        |
|        | T Signature Details                                                                                                    |
|        | Last Checked: 2014.12.02.13:03:59 + 02'00'                                                                                        |
|        | Field: Signature1 on page 1                                                                                                    |
|        | Signature Properties                                                                                                    |
|        | Signatare rioperaes                                                                                                    |
|        | Document was certified, validity is UNKNOWN.         Summary       Document         Signer       Date/Time         Legal          |
|        | Signed by: Show Certificate                                                                                                    |
|        | Reason:   I am approving this document                                                                                            |
|        | Signing Time: 2014/12/01 09:31:44 + 02'00' Location:                                                                              |
|        | Validity Summary                                                                                                    |
|        | The Document has not been modified since it was certified.                                                                        |
|        | The signer's identity was valid when it was issued, but no revocation checks could be made to validate the identity at this time. |
|        | A Signing time is from the clock on the signer's computer.                                                                        |
|        | Signature was created using Adobe Acrobat.<br>Signature was validated as of the current time:<br>2014/12/02 13:03:47 +02'00'      |

To avoid this behavior, Adobe must be configured to bypass this additional revocation checking.

Go to *Edit menu* – *Preferences option* – *Security tab* – *click on Advanced Preferences button* – *Verification tab* and set the interface as below:

|                                                  | Preferences                                                                                        |                |  |  |  |
|--------------------------------------------------|----------------------------------------------------------------------------------------------------|----------------|--|--|--|
| Categories:                                      |                                                                                                    |                |  |  |  |
| Commenting                                       | Digital Signatures           Verify signatures when the document is opened         Advance         | ed Preferences |  |  |  |
| Full Screen                                      | Vie <u>w</u> documents in preview document mode when signing                                       |                |  |  |  |
| General<br>Page Display                          | Digital Signatures Advanced Preferences                                                            |                |  |  |  |
| 3D & Multimedia<br>Accessibility                 | Verification Creation Windows Integration                                                          |                |  |  |  |
| Forms<br>dentity                                 | When Verifying:                                                                                    |                |  |  |  |
| nternational                                     | • Use the document-specified method. Prompt if it is not available.                                |                |  |  |  |
| nternet                                          | O Use the document-specified method. Use the default method if it is not available.                |                |  |  |  |
| Measuring (2D)                                   | Always use the default method (overrides the document-specified method).                           |                |  |  |  |
| Measuring (3D)<br>Measuring (Geo)                | Default Method for Verifying Signatures: Adobe Default Security                                    |                |  |  |  |
| Multimedia (legacy)<br>Multimedia Trust (legacy) | Require certificate revocation checking to succeed whenever possible during signature verification | _              |  |  |  |
| Online Services                                  | Ignore document validation information                                                             | - C            |  |  |  |
| Reading                                          | Verification Time                                                                                  |                |  |  |  |
| Search                                           | Verify Signatures Using:                                                                           |                |  |  |  |
| Security<br>Security (Enhanced)                  | The current time                                                                                   |                |  |  |  |
| Spelling                                         | Secure time (e.g. timestamp) embedded in the signature if available, current time otherwise        |                |  |  |  |
| Tracker                                          | O The time at which the signature was created                                                      |                |  |  |  |
| Trust Manager<br>Units                           | Use expired timestamps                                                                             |                |  |  |  |

After this settings was saved, the document is considered valid by Adobe.

| 🔁<br>File Edit View Window Help |                                                                                                    |                       |           |              |                 |                    |
|---------------------------------|----------------------------------------------------------------------------------------------------|-----------------------|-----------|--------------|-----------------|--------------------|
| J                               | 🔁 🖻 🗎 🖨 🛛                                                                                                    |                       | /1        | ) 123% 💌     |                 | 9 🦻                |
| 9                               | Certified by                                                                                                    |                       |           | 1            | , certificate   | issued by SafeScry |
|                                 | Signatures                                                                                                    |                       |           | ٩            |                 |                    |
| Q                               | 8=-                                                                                                    |                       |           | Validate All |                 |                    |
|                                 | 🗆 🤶 Certified by                                                                                                    |                       |           |              |                 |                    |
| 42                              | No changes are allowed                                                                                                    |                       |           |              |                 |                    |
|                                 | Valid certified Document:                                                                                                    |                       |           |              |                 |                    |
|                                 | Document has not been modified since it was certified                                                                             |                       |           |              |                 |                    |
|                                 | Signature is valid, but revocation of the signer's identity could not be c                                                        |                       |           |              |                 |                    |
|                                 | Signing time is from the clock on the signer's computer.                                                                          |                       |           |              |                 |                    |
|                                 | El Signature Details                                                                                                    |                       |           |              |                 |                    |
|                                 | Last Checked: 2014.12.02 13:02:27 +02'00'                                                                                         |                       |           |              |                 |                    |
|                                 | Field: Signature I on page I                                                                                                    |                       |           |              |                 |                    |
|                                 | Signature Properties                                                                                                    |                       |           |              |                 |                    |
|                                 | Summary Docur                                                                                                    | nent Signer Date/T    | ïme Legal |              |                 |                    |
|                                 | Signed by:                                                                                                    |                       |           |              | Show Certificat | e                  |
|                                 | Reason: I am approving this document                                                                                              |                       |           |              |                 |                    |
|                                 | Signing Time:                                                                                                    | 2014/12/01 09:31:44 - | + 02'00'  | Location:    |                 |                    |
|                                 | Validity Summary                                                                                                    |                       |           |              |                 |                    |
|                                 | R The Document has not been modified since it was certified.                                                                      |                       |           |              |                 |                    |
|                                 | The signer's identity was valid when it was issued, but no revocation checks could be made to validate the identity at this time. |                       |           |              |                 | id                 |
|                                 | Signature was created using Adobe Acrobat.<br>Signature was validated as of the current time:<br>2014/12/02 13:02:14 + 02'00'     |                       |           |              |                 |                    |
|                                 |                                                                                                    |                       |           |              |                 |                    |